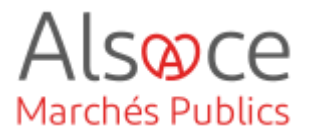

# Messagerie sécurisée

Mis à jour le 29 juin 2023 Profil utilisateur : Acheteurs administrateurs

#### Nombre d'étapes : 2

| 1. | Envoyer un message | 2 |
|----|--------------------|---|
| 2. | Suivi des messages | 5 |

### RECOMMANDATIONS AVANT DE DEMARRER

- Privilégier les navigateurs suivants : Firefox, Chrome
- Démarrer Mon Assistant Marchés Publics en cliquant sur le raccourci bureau lorsque vous allez sur la Plateforme AMP

#### **BESOIN D'AIDE**

- L'ensemble des pas-à-pas actualisés Alsace Marchés Publics sont téléchargeables sur <u>https://www.alsacemarchespublics.eu/</u>
- Consulter notre foire aux questions sur https://www.alsacemarchespublics.eu/
- Adresse email support : contact@alsacemarchespublics.eu

N° support Alsace Marchés Publics : 03.69.49.39.10 (du lundi au vendredi de 9h à 12h / 14h à 17h)

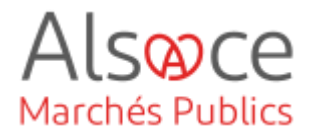

## 1.Envoyer un message

| ★ 2022AK_014   Travaux s<br>- Moins d'informations                                                                                                  | sur le bâtiment C                                               |                                           | E EV C<br>OA D<br>E 21/07/2022<br>10:00 | Se rendre sur le tableau de bord de la consultation concernée.                                                         |
|----------------------------------------------------------------------------------------------------|-----------------------------------------------------------------|-------------------------------------------|-----------------------------------------|----------------------------------------------------------------------------------------------------|
| Objet : Travaux sur le bâtiment C<br>◇ Procédure adaptée ≥ 90 k EUR HT   グ Travaux   器 Non allotie   옥 KRACK Agnès                                  |                                                                 |                                           |                                         |                                                                                                    |
| ⚠ Retraits (0)   ③ Questions (                                                                                                    | 0)   🛃 Dépôts (0)                                               | $\equiv$ Autres actions $\checkmark$      | Q Détails 🖉 Modifier                    |                                                                                                    |
|                                                                                                    | $\equiv$ Autres actions $\vee$                                  | Q Détails                                 |                                         | Dans « Autres actions » cliquer                                                                                        |
|                                                                                                    | Publicité                                                       |                                           |                                         | sur « Messagerie sécurisée ».                                                                                          |
|                                                                                                    | 🗹 Messagerie séc                                                | curisée                                   |                                         |                                                                                                    |
|                                                                                                    | 🗅 Espace docum                                                  | entaire                                   |                                         |                                                                                                    |
| <ul> <li>Suivi des messages échang</li> <li>Suivi des messages</li> <li>Suivi des documents d'orig</li> <li>Documents de la consultation</li> </ul> | gés et documents joints                                         | Envoyer une invitation à c                | oncourir<br>des archives (métadonnées)  | Dans la partie « <b>Suivi des</b><br>messages échangés et<br>documents joints » cliquer sur<br>« Envoyer un message ». |
| louveau message                                                                                                    |                                                                 |                                           |                                         | La fonction « Envoyer un                                                                                               |
| Détail de la consultation                                                                                                    |                                                                 |                                           |                                         | message » permets d'envoyer un                                                                                         |
| Référence :                                                                                                    | test13122021                                                    |                                           |                                         | message sécurisé et horodaté                                                                                           |
| Objet :                                                                                                    | test13122021<br>test13122021                                    |                                           |                                         | noosayo sooanse et norvate                                                                                             |
| Date et heure limite de remise des plis :                                                                                                    | 13/12/2021 11:00                                                |                                           |                                         | (équivalent à un courrier en accusé                                                                                    |
| Type de courrier :                                                                                                    | Courrier libre                                                  |                                           |                                         | αε τεσεριιοπ).                                                                                                    |
| Options d'envoi et de réponse                                                                                                    |                                                                 |                                           |                                         |                                                                                                    |
| Options d'envoi                                                                                                    |                                                                 |                                           |                                         |                                                                                                    |
| Modalité d'envoi :                                                                                                    | <ul> <li>Courrier électronique avec accusé de récept</li> </ul> | tion généré lors de l'accès au contenu du | ı courrier 0                            |                                                                                                    |

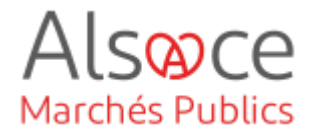

| Nouveau message                                        | nessage                                                                                                    |                            | Choisir le type de message désiré dans le menu déroulant. |
|--------------------------------------------------------|----------------------------------------------------------------------------------------------------|----------------------------|-----------------------------------------------------------|
| Détail de la consultation                              |                                                                                                    |                            |                                                           |
| Référence :                                            | 2022AK_014                                                                                                    |                            |                                                           |
| Intitulé :                                             | Travaux sur le bâtiment C                                                                                                |                            |                                                           |
| Objet :                                                | Travaux sur le bâtiment C                                                                                                |                            |                                                           |
| Date et heure limite de remise des plis :              | 21/07/2022 10:00                                                                                                    |                            |                                                           |
| Type de message :                                      | Courrier libre                                                                                                    |                            |                                                           |
|                                                        | Courrier libre                                                                                                    |                            |                                                           |
|                                                        | Invitation à concourir                                                                                                   |                            |                                                           |
| Options d'envoi et de réponse                          | Information de modification de la consultation                                                                           |                            |                                                           |
| Options d'envoi                                        | Réponse à une question                                                                                                   |                            |                                                           |
|                                                        | Demande de complément                                                                                                    |                            |                                                           |
| Modalité d'envoi :                                     | Courrier d'attribution                                                                                                   |                            |                                                           |
|                                                        | Courrier de notification                                                                                                 |                            |                                                           |
| Options de réponse                                     | Courrier de rejet                                                                                                    |                            |                                                           |
| Options d'envoi et de réponse                          |                                                                                                    |                            | Choisir l'option d'envoi du courrier                      |
| Options d'envoi                                        |                                                                                                    |                            | (voir ci-dessous les explications des                     |
| Modalité d'envoi : Cou                                 | rrier électronique avec accusé de réception généré lors de l'acc<br>rrier électronique simple sans accusé de réception 0 | cès au contenu du courrier | différentes options).                                     |
| Options de réponse                                     |                                                                                                    |                            |                                                           |
| Le destinataire doit pouvoir  orépondre à ce message : | Non 🔿 Oui                                                                                                    |                            |                                                           |

« **Courrier électronique simple, sans Accusé de Réception** » : simple courrier électronique, il n'y aura pas d'accusé de réception (intérêt faible, identique à un simple courriel).

« Courrier électronique Accusé de Réception généré lors de l'accès au contenu du courrier »: courrier contenant un lien sur lequel il faut cliquer pour accéder au contenu du message. Ce lien génère dans le même temps l'accusé de réception (intérêt fort : option à privilégier).

**« Le destinataire doit pouvoir répondre à ce courrier »** : permet la demande de pièces complémentaires auprès d'un candidat à une consultation. Fonctionne comme le courrier avec uniquement un lien de téléchargement mais permet une réponse de l'entreprise (intérêt fort : option à privilégier si réponse attendue) mais **l'entreprise peut avec cette option répondre au message.** 

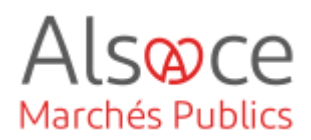

| ourrier                         |                                                                                                    |
|---------------------------------|----------------------------------------------------------------------------------------------------|
| Souther State                   |                                                                                                    |
| estinataire(s):*                | Sélecteres v                                                                                                    |
|                                 | Les adresses mail peuvent être copiées et collées dans ce champ, séparées par un espace, une virgule, ou un point-virgule. |
| bjet du courrier :*             | Courrier de notification                                                                                                   |
| oros du courrier 📲              |                                                                                                    |
|                                 |                                                                                                    |
|                                 | Bonjour,                                                                                                    |
|                                 | Votre entreprise a été déclarée attributaire de la consultation citée en référence.                                        |
|                                 | realizza de sécontion de na manage usur polítication officialle du marché                                                  |
|                                 | L'eccuse de reception de ce message rais insinceron misiere de mercine.                                                    |
|                                 | La plate-forme de dématérialisation des marchés publics                                                                    |
|                                 |                                                                                                    |
|                                 |                                                                                                    |
|                                 | Le bloc contextuel suivant est automatiquement intégré dans votre courrier :                                               |
|                                 | Consultation concernée par cet échange                                                                                     |
|                                 | Référence   Intitulé : test13122021   test13122021                                                                         |
|                                 | 66 Objet : test13122021                                                                                                    |
|                                 |                                                                                                    |
|                                 | Date et heure limite de remise des plis : 13/12/2021 11:00                                                                 |
|                                 | Drganisme   Entité d'achat : Organisme de Formation                                                                        |
|                                 |                                                                                                    |
| 'ièces jointes                  |                                                                                                    |
| ièce(s) à joindre au courrier : | · · · · · · · · · · · · · · · · · · ·                                                                                      |
|                                 |                                                                                                    |
|                                 | Déposer les fichiers ici pour les joindre<br>ou                                                                            |
|                                 | Importer un fichier depuis le poste local                                                                                  |
|                                 |                                                                                                    |
|                                 | g importer un fichier depuis i espace documentaire de la consultation                                                      |
|                                 |                                                                                                    |
|                                 |                                                                                                    |
|                                 |                                                                                                    |
| < Retour                        | Enregistrer Envoyer le courrier                                                                                            |
|                                 |                                                                                                    |
|                                 |                                                                                                    |
|                                 |                                                                                                    |
|                                 |                                                                                                    |
| Cului des messer                |                                                                                                    |
| Sulvi des message               | es envoyes 0 Brouillons 0 Nouveau message 🗠                                                                                |
|                                 |                                                                                                    |
|                                 |                                                                                                    |
|                                 |                                                                                                    |
|                                 |                                                                                                    |
|                                 |                                                                                                    |
| Eprogistron                     | M Envoyor la massaga                                                                                                    |
| 🛱 Enregistrer                   | ⊠ Envoyer le message                                                                                                    |

Cliquer le champ « **Destinataire** » pour choisir le(s) destinataire(s) du message ou ajouter des adresses mails.

Pour ajouter une adresse mail, noter l'adresse et taper sur la touche « entrée » du clavier de l'ordinateur.

Compléter l'objet du courrier et le corps du courrier si besoin.

Il est possible de d'ajouter un
 courrier ou des documents en pièces jointes.

Il est possible d'enregistrer en mode brouillon votre courrier pour le transmettre plus tard. Vous le retrouverez dans l'onglet « brouillon ».

Ou vous pouvez envoyer directement le message.

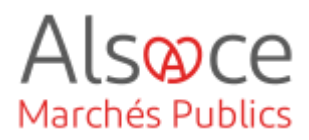

## 2. Suivi des messages

| <ul> <li>Référence :</li> <li>Objet de la consultation</li> <li>Date de fin d'affichage :</li> </ul>                                                                                                    | JLVT<br>. Test<br>. 02/02                                                                                                    | 1761 DUME<br>de la version 7.6.1<br>2/2022 10:00                    |                            | Retournez s<br>messages é<br>joints.                                                     | sur le si<br>echange                                         | uivi des<br>és et docum                                           | nents         |
|----------------------------------------------------------------------------------------------------|----------------------------------------------------------------------------------------------------|---------------------------------------------------------------------|----------------------------|------------------------------------------------------------------------------------------|--------------------------------------------------------------|-------------------------------------------------------------------|---------------|
| • Informations complém                                                                                                    | nentaires                                                                                                    |                                                                     |                            | Cliquez<br>messages                                                                      | sur<br>»                                                     | « Suivi                                                           | des           |
| Modalités de validation                                                                                                    | n et mise en ligne                                                                                                    |                                                                     |                            | meeeugee                                                                                 | <i></i>                                                      |                                                                   |               |
| Modalités de réponse                                                                                                    |                                                                                                    |                                                                     |                            |                                                                                          |                                                              |                                                                   |               |
| Alertes                                                                                                    |                                                                                                    |                                                                     |                            |                                                                                          |                                                              |                                                                   |               |
| Suivi des messages éc                                                                                                    | hangés et documents joint                                                                                                    | S                                                                   |                            |                                                                                          |                                                              |                                                                   |               |
| <ul> <li>Suivi des messages</li> <li>Suivi des documents d'accès</li> </ul>                                                                                                    | Envoyer un message<br>origine externe à la plate-forme                                                                                                    | Envoyer une invitation à concour<br>Description et mots clés des an | ir<br>chives (métadonnées) |                                                                                          |                                                              |                                                                   |               |
|                                                                                                    |                                                                                                    |                                                                     |                            |                                                                                          |                                                              |                                                                   |               |
| Détail de la consultation                                                                                                    |                                                                                                    |                                                                     | -                          | Vous retrou                                                                              | vez ici                                                      | tous les                                                          |               |
| Détail de la consultation<br>Référence :                                                                                                    | test13122021                                                                                                    |                                                                     | -                          | Vous retrou                                                                              | vez ici '                                                    | tous les                                                          |               |
| Détail de la consultation<br>Référence :<br>Intitulé :                                                                                                    | test13122021<br>test13122021                                                                                                    |                                                                     | -                          | Vous retrou<br>échanges d                                                                | vez ici<br>e courr                                           | tous les<br>iers réalisé:                                         | s via         |
| Détail de la consultation<br>Reference :<br>Imitude :<br>Objet :<br>Date et heure limite de remise des plis :                                                                                                    | test13122021<br>test13122021<br>test13122021<br>test13122021<br>13/12/202111:00                                                                                                    |                                                                     | -                          | Vous retrou<br>échanges d<br>la plateform                                                | vez ici<br>e courr<br>e.                                     | tous les<br>iers réalisés                                         | s via         |
| Détail de la consultation<br>Référence :<br>Initiulé :<br>Objet :<br>Date et heure limite de remise des plis :<br>Suivi des courriers envoyés 31 Brouillons (                                                                        | test13122021<br>test13122021<br>test13122021<br>13/12/2021 11:00                                                                                                    |                                                                     | -                          | Vous retrou<br>échanges d<br>la plateform<br>Plusieurs fil                               | vez ici<br>e courr<br>e.<br>tres soi                         | tous les<br>iers réalisé:<br>nt à disposi                         | s via<br>tion |
| Détail de la consultation<br>Référence :<br>Initiué :<br>Objet :<br>Date et heure limite de remise des plis :<br>Suivi des courriers envoyés 1 Brouillons 1<br>Filtres                                                               | test13122021<br>test13122021<br>test13122021<br>13/12/2021 11:00                                                                                                    |                                                                     | -                          | Vous retrou<br>échanges d<br>la plateform<br>Plusieurs fil<br>pour affiner               | vez ici <sup>:</sup><br>e courr<br>e.<br>tres soi<br>la rech | tous les<br>iers réalisés<br>nt à disposi<br>erche d'un           | s via<br>tion |
| Détail de la consultation<br>Référence :<br>Initiué :<br>Objet :<br>Date et heure limite de remise des plis :<br>Suivi des courriers envoyés  Brouillons [] Filtres                                                                  | test13122021           test13122021           test13122021           13/12/2021 11:00             Nouveau courrier           En cours d'envol           Non délivré         Délivré | 2 Lu par le destinataire Réponse non lue Réponse luc                | -                          | Vous retrou<br>échanges d<br>la plateform<br>Plusieurs fil<br>pour affiner               | vez ici <sup>:</sup><br>e courr<br>e.<br>tres soi<br>la rech | tous les<br>iers réalisés<br>nt à disposi<br>erche d'un           | s via<br>tion |
| Détail de la consultation<br>Référence :<br>Initudé :<br>Objet :<br>Date et heure limite de remise des plis :<br>Suivi des courriers envoyés 1 Brouillons (<br>Filtres<br>Statut<br>Mots cies (                                      | test13122021       test13122021       test13122021       13/12/2021 11:00         Nouveau courrier       En cours d'envol     Non délivré     Délivré                               | E Lu par le destinataire Réponse non lue Réponse lue                | -                          | Vous retrou<br>échanges d<br>la plateform<br>Plusieurs fil<br>pour affiner<br>message er | vez ici<br>e courr<br>e.<br>tres soi<br>la rech<br>n partici | tous les<br>iers réalisés<br>nt à disposi<br>erche d'un<br>ulier. | s via<br>tion |
| Détail de la consultation<br>Référence :<br>Initude :<br>Objet :<br>Date et heure limite de remise des plis :<br>Suivi des courriers envoyés 1 Brouillons (<br>Fittres<br>Statut<br>Mots ciles 1<br>Type de message                  | test13122021<br>test13122021<br>test13122021<br>13/12/2021 11:00                                                                                                    | 2 Lu par le destinataire Réponse non lue Réponse lue                |                            | Vous retrou<br>échanges d<br>la plateform<br>Plusieurs fil<br>pour affiner<br>message er | vez ici<br>e courr<br>e.<br>tres son<br>la rech<br>n partic  | tous les<br>iers réalisés<br>nt à disposi<br>erche d'un<br>ulier. | s via<br>tion |
| Détail de la consultation<br>Référence :<br>Initude :<br>Objet :<br>Date et heure limite de remise des plis :<br>Suivi des courriers envoyés 1 Brouillons 1<br>Filtres<br>Statut<br>Mots ciles 1<br>Type de message<br>Destinataires | test13122021<br>test13122021<br>test13122021<br>13/12/2021 11:00<br>■ Nouveau courrier  ■ ■ ■ ■ ■ ■ ■ ■ ■ ■ ■ ■ ■ ■ ■ ■ ■ ■ ■                                                       | Lu par le destinataire Réponse non lue Réponse lue                  |                            | Vous retrou<br>échanges d<br>la plateform<br>Plusieurs fil<br>pour affiner<br>message er | vez ici<br>e courr<br>e.<br>tres soi<br>la rech<br>n partic  | tous les<br>iers réalisés<br>nt à disposi<br>erche d'un<br>ulier. | s via<br>tion |

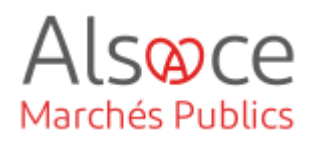

| 3  | Nombre de résultats : 3                                                 | Afficher 10 résultats/page 1 🔄 /1 < >                                                                                                    | >>     |
|----|-------------------------------------------------------------------------|----------------------------------------------------------------------------------------------------|--------|
|    | Statut<br>Evénements                                                    | Type de message   Objet<br>Destinataire                                                                                                    | Action |
| ŧ. | Lu par le destinataire                                                  | Réponse à une question Réponse à une question                                                                                                    | ٩      |
| 2  | 01/07/2022 - 16:26:45<br>01/07/2022 - 16:26:50<br>04/07/2022 - 09:14:49 | Binnier jerome ljerome lamier@shace.eu<br>Bonjour.28me Merci de votre intérêt pour cette consultation.La plate-forme de dématérialisation des marchés publics                                                      |        |
| Ŕ. | Lu par le destinataire                                                  | Réponse à une question Réponse à une question                                                                                                    | ٩      |
| 2  | 01/07/2022 - 16:26:45<br>01/07/2022 - 16:26:50<br>01/07/2022 - 16:28:24 | Bonjour.Zeme Merci de votre intérêt pour cette consultation.La plate-forme de dématérialisation des marchés publics                                                                                                |        |
| ×  | Lu par le destinataire                                                  | Réponse à une question Réponse à une question                                                                                                    | Q      |
| 2  | 01/07/2022 - 16:24:05<br>01/07/2022 - 16:24:50<br>04/07/2022 - 09:14:30 | Bannier jerome ljerome. I jerome lamier@akace.eu     Bonjour,Suite à vote question, je tiens à vous informerMerci de votre intérêt pour cette consultation.La plate-forme de dématérialisation des marchés publics | -      |

Un tableau recense l'ensemble des échanges et permets de voir les date et heure auxquelles les messages ont été consultés.

E : le message a été envoyé
D : le message a été délivré dans la boîte mail du destinataire
L : le message a été lu → il est possible d'éditer un AR en cliquant sur la loupe au niveau des actions.
R : si une réponse était attendue et que le destinataire a répondu. La réponse apparaitra en dessous du message lu.

Vous pouvez accéder au suivi des messages ainsi qu'à la réponse le cas échéant en allant sur la loupe puis télécharger en format PDF pour générer l'AR en format PDF.

| Destinataire       | lucie.jager@alsace.eu                                    |                           |
|--------------------|----------------------------------------------------------|---------------------------|
| Objet              | Courrier de notification                                 |                           |
| changes            |                                                          | Télécharger au format PDF |
| Envoi 0<br>28/01/2 | u courrier par Organisme de Formation<br>2022 - 10:20:42 | Ŧ                         |
| Courrie 28/01/2    | er délivré à lucie.jager@alsace.eu<br>2022 - 10:20:51    |                           |
| Courrie            | er lu par lucie.jager@alsace.eu                          |                           |
|                    | 0000 10:01:00                                            |                           |